# Vis dine arrangementer på flere hjemmesider i lokalmedier, i mail og på sociale medier med kun én indtastning

Hvis du vil springe direkte til et punkt i vejledningen, så skal du bare holde ctrl knappen nede, og klikke på punktet i indholdsfortegnelsen herunder.

#### Indhold

| Til dig, der laver arrangementer uden tilmelding                                                                      | 2 |
|----------------------------------------------------------------------------------------------------|---|
| Opret login                                                                                                    | 2 |
| Indtast et arrangement                                                                                                | 3 |
| Del arrangementet på sociale medier eller mail                                                                        | 5 |
| Oversæt dit arrangement til et andet sprog                                                                            | 7 |
| Er din arrangementsrække en udstilling eller lignende flerdagsarrangementer?                                          | 3 |
| Er det OK, hvis man deltager nogle dage, men ikke alle dagene?                                                        | ) |
| Opret gentagelser af dit arrangement                                                                                  | J |
| Kan man kun deltage i arrangementsrækken, hvis man har været med til det første arrangement i<br>rækken?              | ) |
| Opret gentagelser af dit arrangement1                                                                                 | L |
| Opret login                                                                                                    | 2 |
| Opret arrangementer med tilmelding på NemTilmeld13                                                                    | 3 |
| Annoncer dine NemTilmed arrangementer på Kultunaut $1^4$                                                              | ł |
| Sådan deler du automatisk dine arrangementer på din hjemmeside                                                        | 7 |
| Hvad gør Kultunauts widget?                                                                                           | 7 |
| Sådan sætter du det op18                                                                                              | 3 |
| Mange bække små: Sådan hjælpes vi ad med at skabe synlighed om hinandens arrangementer i<br>Ringkøbing-Skjern Kommune | ) |
|                                                                                                    | Ĺ |

## Til dig, der laver arrangementer uden tilmelding

Hvis du laver arrangementer uden tilmelding, så opfordrer vi dig til at oprette arrangementet på Kultunaut.

Det gør du sådan her:

## Opret login

Det er muligt, at indtaste et arrangement uden at logge ind. Ulempen ved ikke at logge ind er dog, at du ikke har mulighed for at lægge et billede på, samt senere redigere i opslaget. Derfor oprettes et login.

- 1. Gå ind på siden <u>www.kultunaut.dk</u>
- 2. Klik på "login" i venstre side af skærmen.
- 3. Klik op "Login/opret bruger"
- 4. Der åbnes nu et nyt vindue. Indtast den mail du vil bruge og det kodeord du vil have, og klik "Opret bruger". Du modtager nu en mail, som du skal bekræfte, herefter er du logget ind på Kultunaut.
- 5. Den e-mail og kode du har indtastet skal du fremover benytte, når du skal oprette et arrangement.

### Indtast et arrangement

Efter du har logget ind, får du nedenstående skærmbillede. Klik på "Indtast event"

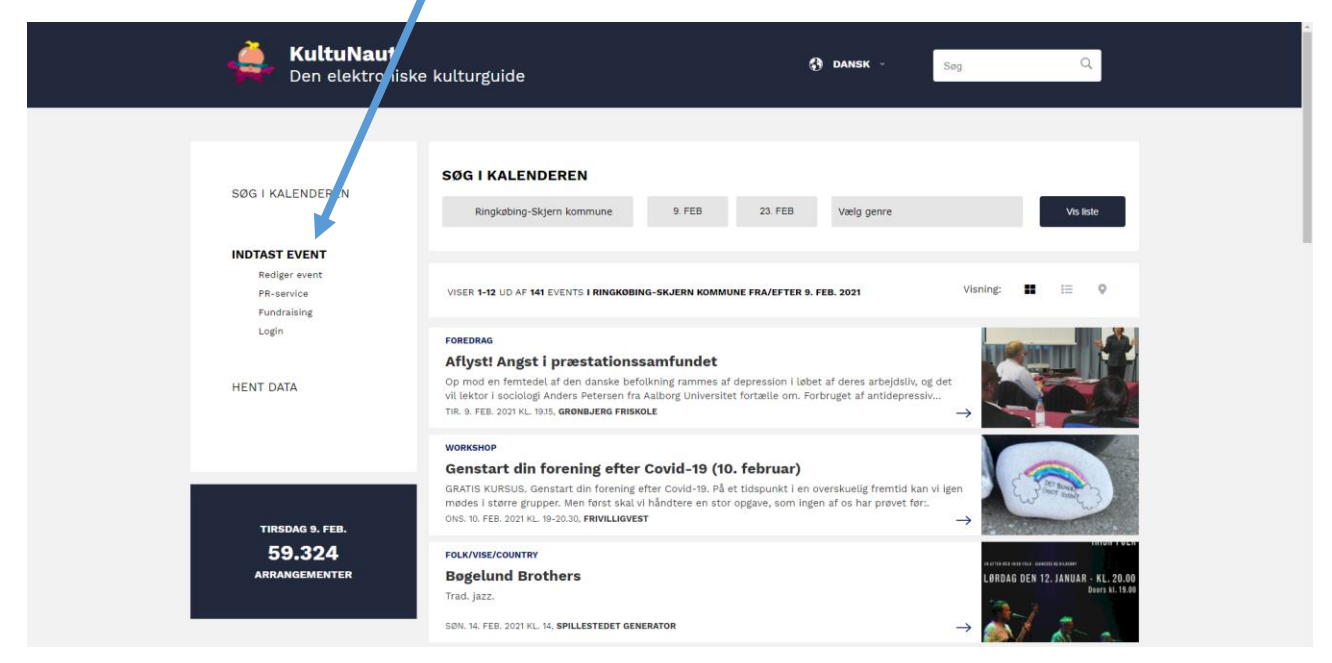

#### Du kommer nu ind på siden her:

| <b>KultuNaut</b> Den elektroni                              | ske kulturguide                                                                                                    | 🚯 dansk - Søg 🔍                                                                                                    |
|-------------------------------------------------------------|----------------------------------------------------------------------------------------------------|----------------------------------------------------------------------------------------------------|
| SØG I KALENDEREN                                            | Indtast et nyt arrangement til kalenderen<br>Det er gratis at blive optaget i kalenderen, men arrangementat skal være<br>Arrangementet vil indgå i KultuNauts database og blive præsenteret i en<br>• Udfyld formularen og tryk på knappen nedert på siden. <u>Download od</u><br>• Derefør viser serautet, så du kan kontrollere, at bie re korrekt, for d | e offentligt og have almen interesse for at blive godkendt.<br>lang række kalendere, som anvender Kultulvaut.<br><del>Fvsjedning of</del><br>u godkender oplysninger. |
| INDTAST EVENT<br>Rediger event<br>PR-service<br>Fundraising | Redigéring<br>Vis avanceret formular ) ja @ nej<br>Overskrift                                                                                                    | Kort beskrivelse af arrangementet<br>Fortal om arrangement. Husk at angive om der stilles særlige krav<br>til deltagerne, udstyr mv.                                  |
| Login<br>HENT DATA                                          | Startdato Slutdato                                                                                                    | Upload billede(r)<br>Jeg har læst og godkendt:<br>                                                                                                    |
|                                                             | Væig söspunkt<br>Sted og adresse<br>Søg efter stedet                                                                                                    | VIDERE →                                                                                                    |
| TIRSDAG 9. FEB.<br><b>59.324</b>                            | Hvis du ikke kan finde stedet ovenfor, så klik her for at oprette et nyt<br>sted ♦<br>Tilknyt særskilt arranger ⊖ja ⊛ nej                                                                                                    |                                                                                                    |
| ARRANGEMENTER                                               | Pris                                                                                                    |                                                                                                    |
|                                                             | Kategori Målgruppe Alle                                                                                                    | ×                                                                                                    |
|                                                             |                                                                                                    |                                                                                                    |

Gør følgende (du kan se et eksempel på billedet herunder):

- 1. Skriv arrangementets titel i feltet "Overskrift"
- 2. Vælg datoen for arrangementets begyndelse
- 3. Tilføj en slutdato, hvis det varer mere end en enkelt dag.
- 4. Vælg det tidspunkt, hvor arrangementet finder sted. Hvis der er varierende tider, kan du skrive det i feltet.
- 5. Skriv navnet på stedet, hvor arrangementet afholdes. Databasen viser dig steder, der matcher på navnet.
  - a. Hvis stedet ikke findes i databasen, så skal du klikke "Hvis ikke du kan finde stedet ovenfor, så klik her for at oprette et nyt sted" og derefter udfylde de felter, som foldes ud nedenunder. Nu kan du fremover finde stedet i databasen.
- 6. Hvis arrangøren er en anden end stedet selv, kan samme fremgangsmåde benyttes under "Tilknyt særskilt arrangør". Databasen viser dig arrangører, der matcher på navnet.
  - a. Hvis din organisation er arrangør, men du ikke kan finde den i databasen, så skal du klikke på "Hvis du ikke kan finde arrangøren, så opret en ny arrangør" og udfylde de felter, som foldes ud nedenunder. Nu kan du fremover finde arrangøren i databasen.
- 7. Under "Pris" kan du notere arrangementets pris. Hvis det er gratis, vælg da "Gratis adgang"
- 8. Vælg kategori og målgruppe fra dropdown menuerne.
- 9. Under "Kort beskrivelse" kan du tilføje en kort beskrivelse af arrangementet.
- 10. Bekræft at du har læst vilkårene og upload et billede ved at klikke på firkanten eller trække et billede ind i den. Klik så på "Videre".

|                                                                                                    | 1                                     |
|----------------------------------------------------------------------------------------------------|---------------------------------------|
| erskrift                                                                                             |                                       |
| ommunefest                                                                                           |                                       |
| rtdato                                                                                               | Slutdato                              |
| 7/2 2021                                                                                             | 17/2 2021                             |
|                                                                                                    |                                       |
| эрипкт<br>>-00                                                                                       |                                       |
|                                                                                                    |                                       |
| d og adresse                                                                                         |                                       |
| øg efter stedet                                                                                      |                                       |
| lvis du ikke kan finde stedet ovenfo<br>ted ↓<br>Stedets navn                                        | or, så klik her for at oprette et nyt |
| Mødelokale 6                                                                                         | Mødested V                            |
| Adresse / vejnavn                                                                                    | Stedets telefonnr                     |
| Ved Fjorden 6                                                                                        | 20903686                              |
| Postnr og by                                                                                         | Stedets e-mail-adresse                |
| 6950                                                                                                 | emil.sig@rksk.dk                      |
| Land                                                                                                 | Stedets hjemmeside                    |
| Danmark 🗸                                                                                            | www.rksk.dk                           |
| ilknyt særskilt arrangør ⊚ja ⊖r<br>Ringkøbing-Skjern Kommune<br>Ivis du ikke kan finde arrangøren, s | nej<br>så opret en ny arrangør 🔸      |
| Arrangørens navn                                                                                     | Arrangørens kategori                  |
| Ringkøbing-Skjern Kommune                                                                            | Andet/Ukendt 🗸                        |
| Adresse / vejnavn                                                                                    | Arrangørens telefonnr                 |
| Ved Fjorden 6, 6950 Ringkøbing                                                                       | 20903686                              |
| Postnr og by                                                                                         | Arrangørens e-mail-adresse            |
| Land                                                                                                 | Arrangerens hiermeside                |
| Danmark V                                                                                            | www.rksk.dk                           |
|                                                                                                    |                                       |
|                                                                                                    |                                       |
| ecsary og tilmelding                                                                                 |                                       |
| 100 kr. voksen / 50 kr. harn                                                                         | ○ Gratis adoano                       |
| TOURS. VORSENT OURI. DOM                                                                             | 0                                     |
|                                                                                                    |                                       |
| 5                                                                                                    |                                       |
| s<br>ategori                                                                                         | Målgruppe                             |

#### Kort beskrivelse af arrangementet

Ringkøbing-Skjern Kommune afholder bankofest på Ringkøbing Bibliotek, kom og vær med og vind flotte præmier. Borgmesteren er bankomester.

#### Upload billede(r)

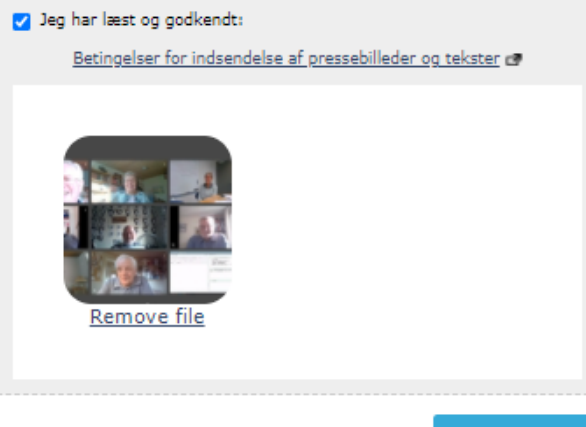

VIDERE 🗲

## Del arrangementet på sociale medier eller mail

Når du har oprettet et arrangement, kan du dele det på sociale medier som Facebook, Twitter, LinkedIn, Pinterest eller du kan dele det med din mailliste. Det gør du på to måder:

1) Find dit arrangement i Kultunauts kalender –> Højreklik på arrangementet -> Vælg "Del på sociale medier", og vælg, hvordan du vil dele arrangementet.

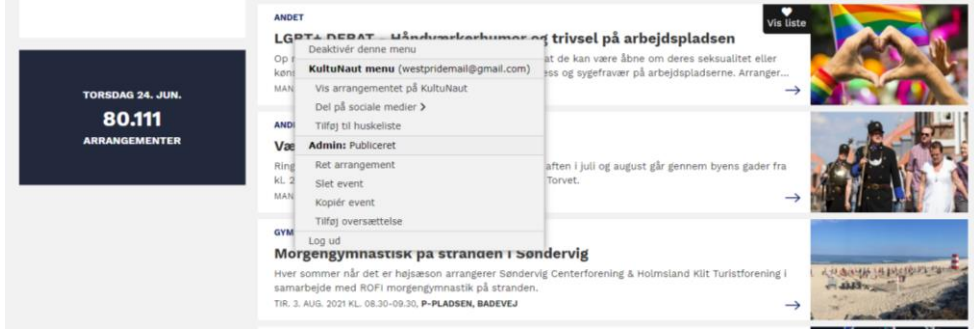

2) Klik på "Indtast event" -> "Rediger event" -> klik på "Admin" ud for det arrangement, som du vil dele.

Vælg "Del på sociale medier", og vælg, hvordan du vil dele arrangementet.

| HultuNaut Den elektron                                                          | iske kulturguide 🚯 ennisk - Sog 🔍                                                                                                    |
|---------------------------------------------------------------------------------|----------------------------------------------------------------------------------------------------|
| SOG I KALENDEREN<br>INDTAST EVENT<br>Rediger event<br>PR-service<br>Pundraising | O INDIAST NYT EVENT (# LOG UD:<br>Dire events:<br>Her kan du redigere og evt. se status på dire events, som venter på at blive godkendt.<br>EGNE EVENTS EONE STEDER OVERSTAEDE EVENTS<br>Egne events:<br>Her kan du se de arrangementer som du selv har indtastet.<br>Sog i nedenstående:<br>Tøg |
| Login<br>HENT DATA                                                              | VISER 1-4 UD AF 4 EVENTS Visning: III 0                                                                                                    |
|                                                                                 | Publicent Kultukteut menu<br>ANDT Vis arrangementet på kultuktau<br>Del på sociale medier ∨<br>Ø Farebook                                                                                                    |
| MANDAG 15. FEB.<br>59.336<br>ARRANGEMENTER                                      | Twitter     Toitter     Dickets     Some                                                                                                    |
|                                                                                 | Titling (st. husskeliste<br>Admits: Publiceret<br>Ret. arrangement<br>Sket event<br>Kopiér event                                                                                                    |
|                                                                                 | Tildg/oversættelse<br>Log ud                                                                                                    |

## Oversæt dit arrangement til et andet sprog

Når du har oprettet et arrangement, kan du lave en oversættelse af arrangementets tekst til Dansk, Engelsk, Tysk og Svensk. Det kan du gøre på to måder:

 Find dit arrangement i Kultunauts kalender -> Højreklik på arrangementet -> Vælg "Tilføj oversættelse", og skriv en oversættelse af arrangementets titel, og beskrivelse.

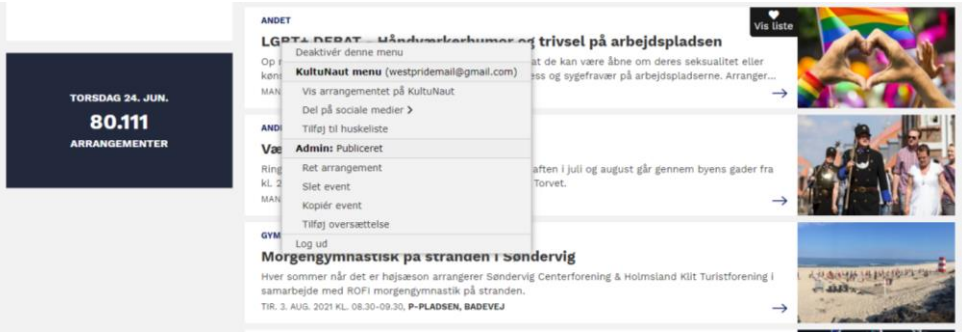

2) Klik på "Indtast event" -> "Rediger event" -> klik på "Admin" ud for det arrangement, som du vil oversætte.

Vælg "Tilføj oversættelse", og skriv en oversættelse af arrangementets titel, og beskrivelse.

| Login           | UVEKSÆTTELSE - Indtast yderligere beskrivelse |                |
|-----------------|-----------------------------------------------|----------------|
|                 | Oversæt arrangementets overskrift:            | Ø              |
|                 |                                               |                |
|                 |                                               |                |
| HENT DATA       | Dansk:                                        |                |
|                 | Engelsk:                                      |                |
|                 | Tysk:                                         |                |
|                 | Svensk:                                       |                |
|                 |                                               |                |
|                 | Oversæt arrangementets beskrivelse:           | 0              |
|                 |                                               |                |
|                 |                                               |                |
|                 | Danaki                                        |                |
| MANDAG 15, FEB. | VOID 100 -                                    |                |
|                 |                                               |                |
| 59.336          |                                               |                |
| ARRANGEMENTER   | Ennelsky                                      |                |
| ANGAIGEMENTER   | Lilgeb.                                       |                |
|                 |                                               |                |
|                 |                                               |                |
|                 | Turk                                          |                |
|                 | 1956-                                         |                |
|                 |                                               |                |
|                 |                                               |                |
|                 |                                               |                |
|                 | Sverbs:                                       |                |
|                 |                                               |                |
|                 |                                               |                |
|                 |                                               | _              |
|                 | Oversæt lang beskrivelse:                     | 0              |
|                 |                                               |                |
|                 |                                               |                |
|                 |                                               |                |
|                 | Dansk:                                        |                |
|                 |                                               |                |
|                 |                                               |                |
|                 |                                               |                |
|                 | Engelsk:                                      |                |
|                 |                                               |                |
|                 |                                               |                |
|                 |                                               |                |
|                 | Tysk:                                         |                |
|                 |                                               |                |
|                 |                                               |                |
|                 |                                               |                |
|                 | Svensk:                                       |                |
|                 |                                               |                |
|                 |                                               |                |
|                 |                                               |                |
|                 |                                               |                |
|                 |                                               | eremttelson    |
|                 | opdater over                                  | er andetterser |
|                 |                                               |                |

Har du brug for hjælp? Så kontakt FrivilligVest på 82306770 eller på <u>frivilligvest@frivilligvest.dk</u>

# Til dig der laver arrangementer, kurser eller forløb, som varer flere dage eller gentages flere gange.

# Er din arrangementsrække en udstilling eller lignende flerdagsarrangementer?

Nej! Så spring videre til næste side.

Ja! Så kan du med fordel gøre følgende for at gøre din udstilling, så synlig, som muligt for interesserede:

- 1) Lav ét arrangement på Kultunaut for udstillingens start.
- 2) Lav ét samlet arrangement for de resterende dage, som udstillingen løber (se eksemplet herunder).

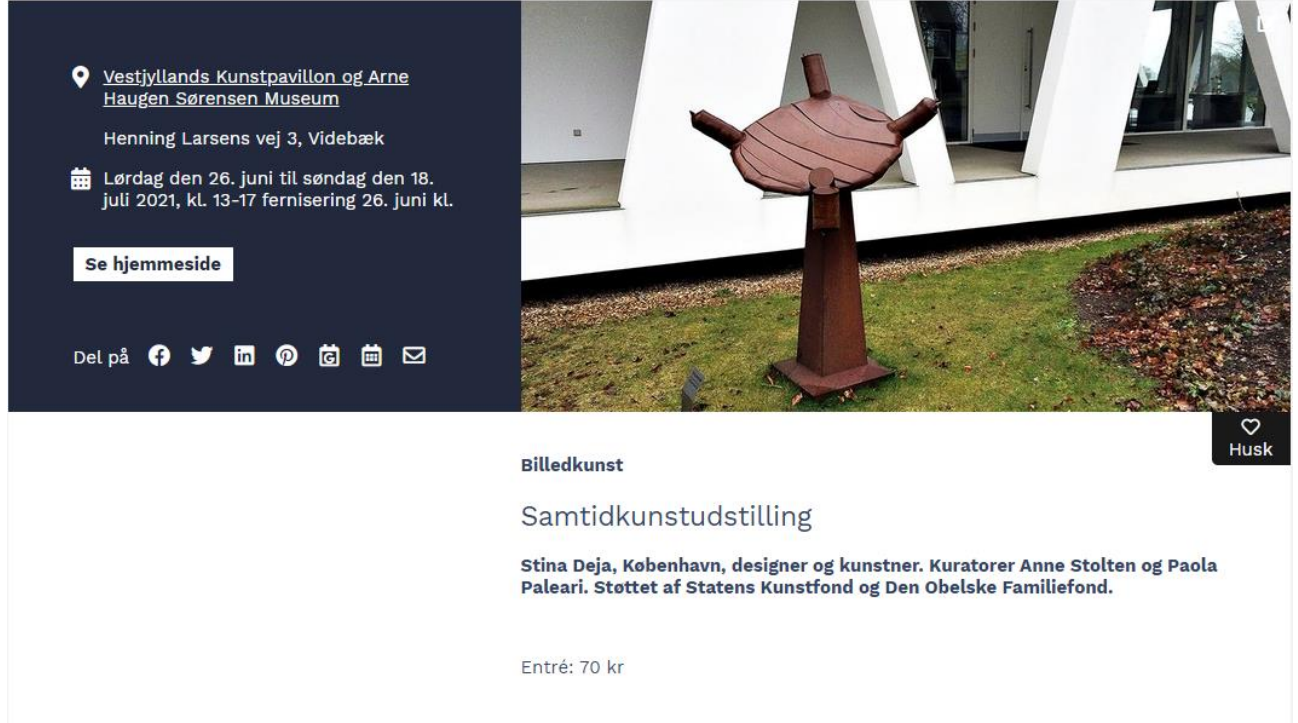

3) Opret særarrangementer i løbet af udstillingens løbetid. Eks. "rundvisning på udstillingen", en bestemt dag, så kommer der flere arrangementsvisninger med din udstilling på Kultunaut.

#### Er det OK, hvis man deltager nogle dage, men ikke alle dagene?

Nej! Så spring siden her over, og læs videre på næste side.

Ja! Så kan du med fordel oprette et arrangement, for hver aktivitetsdag. Det gør du, ved at lave gentagelser af dit arrangement, for hver ny dato.

## Opret gentagelser af dit arrangement

Når du har oprettet et arrangement, kan du lave gentagelser af arrangementet, uden at du behøver, at indtaste alle oplysningerne en gang til. Det kan du gøre på to måder:

1) Find dit arrangement i Kultunauts kalender -> Højreklik på arrangementet -> Vælg "Kopier event".

| TOR5DAG 24. JUN.        | ANDET<br>LGP<br>Op r<br>køns<br>MAN      | TL DEDAT Händursekorhumor o<br>Deaktiver denne menu<br>KultuNaut menu (westpridemail@gmail.com)<br>Vis arrangementet på KultuNaut<br>Del på sociale medler >                                                     | T trivsel på arbejdspladsen<br>at de kan være åbne om deres seksualitet eller<br>på og sygetravær på arbejdspladserne. Arranger<br>→ |                |
|-------------------------|------------------------------------------|----------------------------------------------------------------------------------------------------|----------------------------------------------------------------------------------------------------|----------------|
| 80.111<br>Arrangementer | ANDI<br>Vae<br>Ring<br>kL 2<br>MAN       | Tilføj til huskeliste<br>Admin: Publiceret<br>Ret arrangement<br>Slet event<br>Kopiér event                                                                                                    | aften i juli og august går gennem byens gader fra<br>Torvet. →                                                                       |                |
|                         | GYM<br>Mor<br>Hver s<br>samar<br>TIR. 3. | Täfög oversættelse<br>Log ud<br>gengymnastisk på stranden i Sof<br>sommer når det er højsæson arrangerer Sonder-<br>bejde med ROF imorgengymnastik på stranden.<br>AVG. 2021 KL. 08.30-09.30, P-PLADSEN, BADEVEJ | ndervig<br>ig Centerforening & Holmsland Küt Turistforening i<br>→                                                                   | cracy approved |

2) Klik på "Indtast event" -> "Rediger event" -> klik på "Admin" ud for det arrangement, som du vil gentage -> Vælg "Kopier event"

Vælg så næste dato og tidspunkt for arrangementet og klik "Ret eller tilføj ekstra dato". Dette kan du gøre så mange gange du har behov for.

| PR-service<br>Fundraising<br>Login                | Datoer oprettet<br>• Dato 6/8 2021. kl. 15. <mark>Slet</mark><br>Tilføj ny dato ∳ |                       |  |
|---------------------------------------------------|-----------------------------------------------------------------------------------|-----------------------|--|
| HENT DATA                                         | Startdato<br>20/8 2021<br>Tidspunkt<br>kl. 15<br>Ret eller tilføj ekstra dato     | Slutdato<br>20/8 2021 |  |
| MANDAG 15. FEB.<br><b>59.336</b><br>Arrangementer |                                                                                   |                       |  |

#### Kan man kun deltage i arrangementsrækken, hvis man har været med til det første arrangement i rækken?

Nej! Så kan du med fordel springe siden her over.

Ja! Så bør du kun oprette arrangementet for den dag, hvor arrangementsrækken starter, og så skrive i arrangementsbeskrivelsen, at forløbet fortsætter eks. hver tirsdag (se eksemplet herunder).

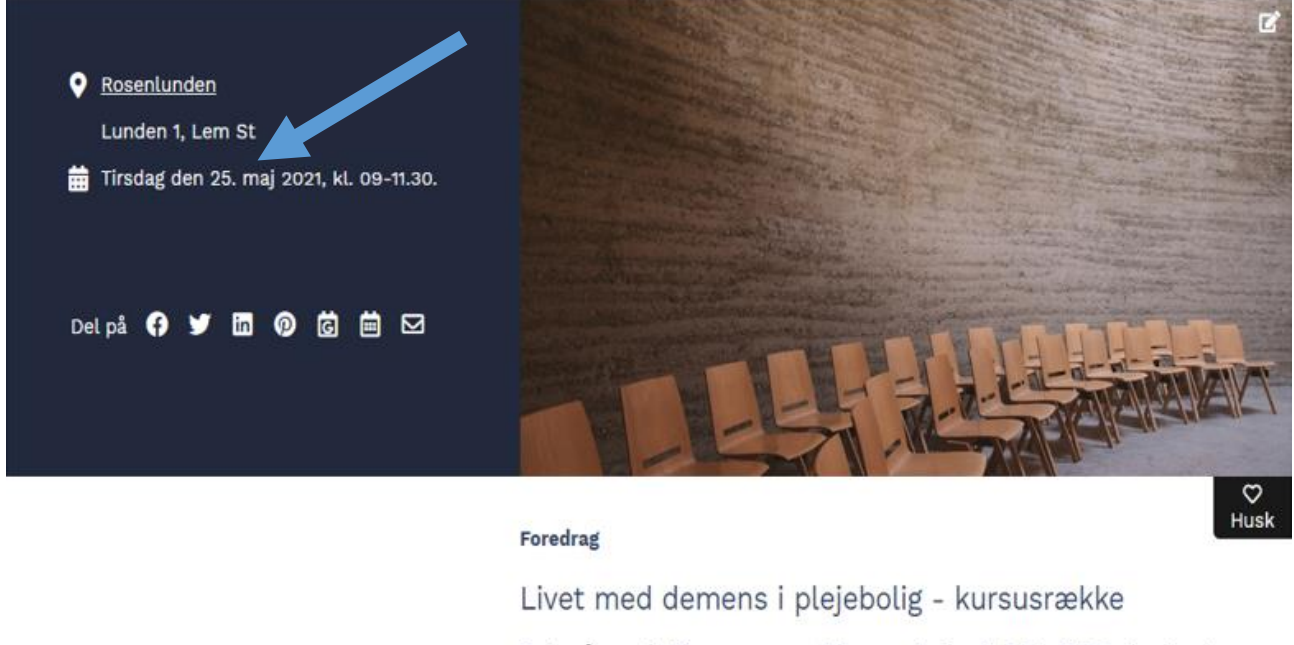

Er du pårørende til en person med demens, der bor i plejebolig? Ønsker du at blive klædt bedre på at at håndtere din situation som pårørende? Har du lyst til at dele dine erfaringer med andre i samme situation? Der er 5 kursus moduler.

Fri entré

## Opret gentagelser af dit arrangement

Når du har oprettet et arrangement, kan du lave gentagelser af arrangementet, uden at du behøver, at indtaste alle oplysningerne en gang til. Det kan du gøre på to måder:

 Find dit arrangement i Kultunauts kalender -> Højreklik på arrangementet -> Vælg "Kopier event".

| TORSDAG 24. JUN.        | ARDET LGDT1DEDAT_UAndrom-Lochumor Deaktivér denne menu Opi KultuNaut menu (westpridemail@gmail.com) MAN Vis arrangementet på KultuNaut Del ak sorale medret          | T trivsel på arbejdspladsen<br>at de kan være åbne om deres seksualitet eller<br>as og sygefravær på arbejdspladserne. Arranger<br>→ |                     |
|-------------------------|----------------------------------------------------------------------------------------------------|----------------------------------------------------------------------------------------------------|---------------------|
| 80.111<br>Arrangementer | ANDi Tilføj til huskeliste<br>Væ Admin: Publiceret                                                                                                    | -                                                                                                    |                     |
|                         | Ring Ret arrangement<br>kL 2 Slet event<br>MAN Kopiér event                                                                                                    | aften i juli og august går gennem byens gader fra<br>Torvet. →                                                                       |                     |
|                         | GYM<br>Log ud<br>Morgengymnastisk pa strangen i Sø                                                                                                    | undervig                                                                                                    | -                   |
|                         | Hver sommer når det er højsæson arrangerer Sønder<br>samarbejde med ROFI morgengymnastik på strander<br>TIR. 3. AUG. 2021 KL. 08.30-09.30, <b>P-PLADSEN, BADEVEJ</b> | vig Centerforening & Holmsland Kilt Turistforening i<br>1                                                                            | - and a property of |

4) Klik på "Indtast event" -> "Rediger event" -> klik på "Admin" ud for det arrangement, som du vil gentage -> Vælg "Kopier event"

Vælg så næste dato og tidspunkt for arrangementet og klik "Ret eller tilføj ekstra dato". Dette kan du gøre så mange gange du har behov for.

| PR-service<br>Fundraising<br>Login                | Datoer oprettet<br>• Dato 6/8 2021. kl. 15. <mark>Slet</mark><br>Tilfai ny dato <b>↓</b> |                       |  |
|---------------------------------------------------|------------------------------------------------------------------------------------------|-----------------------|--|
| HENT DATA                                         | Startdato<br>20/8 2021<br>Tidspunkt<br>kl. 15<br>Ret eller tilføj ekstra dato            | Slutdato<br>20/8 2021 |  |
| MANDAG 15. FEB.<br><b>59.336</b><br>arrangementer |                                                                                          |                       |  |

# Til dig, der laver arrangementer med tilmelding (NemTilmeld).

Hvis du som arrangementsarrangør, gerne vil have tilmelding til dine arrangementer, og du samtidig vil have dem vist på Kultunaut og Ringkøbing-Skjern Kommunes hjemmeside, så kan dette lade sig gøre, ved at du opretter dine arrangementer på NemTilmeld. Det er gratis for foreninger og klubber uden ansatte.

## Opret login

Opret en konto, ved at gå ind på <u>https://www.nemtilmeld.dk/loesninger/</u>. Hvis du repræsenterer en klub eller forening uden ansatte, så vælg <u>https://www.nemtilmeld.dk/bestilling/sponsorat/</u> Og udfyld skemaet herunder.

| in manavity i or ching i                                                                                                    | Underdomæne*:                                                                                                    |
|----------------------------------------------------------------------------------------------------|----------------------------------------------------------------------------------------------------|
| Firmanavn / Forening                                                                                                    | Dette bliver internetadressen til dit område på NemTilmeld.                                                                                                    |
| Fornavn*:                                                                                                    | Underdomæne                                                                                                    |
| Fornavn                                                                                                    | https://upderdomaene.pemtilmeld.dk                                                                                                    |
| Efternavn*:                                                                                                    | https://anderdombenenrenrenrenrenrenrenren                                                                                                    |
| Efternavn                                                                                                    |                                                                                                    |
| E-mail*:                                                                                                    | Dine login-oplysninger:                                                                                                    |
| E-mail                                                                                                    | Ønsket brugernavn                                                                                                    |
| Telefon*:                                                                                                    | (Insket adgangskode*)                                                                                                    |
| Telefon                                                                                                    | Ønsket adgangskode                                                                                                    |
| CVR-nummer:                                                                                                    |                                                                                                    |
| CVR-nummer                                                                                                    | Gentag adgangskode                                                                                                    |
| Adresse*:<br>Adresse                                                                                                    |                                                                                                    |
| Adresse*:<br>Adresse<br>Postnummer*:<br>Postnummer<br>Bv*:                                                                                                    |                                                                                                    |
| Adresse*:<br>Adresse<br>Postnummer*:<br>Postnummer<br>By*:<br>By                                                                                                    |                                                                                                    |
| Adresse*:<br>Adresse Postnummer*: Postnummer By*: By NemTilmeld behandler dine personoplysninger når du læse mere om NemTilmelds behandling af dine person Bemærk: Følgende forretningbetingelser og døtabeha Godkendelsen sker igennem en opstartsguide på konto                                                                                   | bruger selvbetjeningssystemet til administration af arrangementer. Du kan<br>oplysninger i <u>cookie- og privatlivspolitikken</u> .<br><u>ndleraftale</u> skal godkendes for at have et abonnement på NemTilmeid.<br>oen efter den er blevet oprettet.            |
| Adresse*:<br>Adresse<br>Postnummer*:<br>Postnummer<br>By*:<br>By<br>NemTilmeld behandler dine personoplysninger når du<br>læse mere om NemTilmelds behandling af dine person<br>Bemærk: Følgende <u>forretningbetingelser</u> og <u>databeha</u><br>Godkendelsen sker igennem en opstartsguide på kontr<br>Hvem må vi takkke? - Hvor har du hørt og | bruger selvbetjeningssystemet til administration af arrangementer. Du kan<br>oplysninger i <u>cookie- og privatlivgpolitikken</u> .<br>Indleraftale skal godkendes for at have et abonnement på NemTilmeld.<br>oen efter den er blevet oprettet.<br>m NemTilmeld? |

## Opret arrangementer med tilmelding på NemTilmeld

Nu er du inde på NemTilmeld. Du kan nu oprette arrangementer. Hvis du har brug for hjælp, så finder du en guide til at oprette arrangementer på siden her: <u>https://www.nemtilmeld.dk/support/guides/52/get-started-on-</u><u>nemtilmeld/</u>

## Annoncer dine NemTilmed arrangementer på Kultunaut

Hvis du ønsker at øge kendskabet til dine arrangementer, kan du vælge at offentligøre dem i den elektroniske kulturguide "Kultunaut". Så bliver dine arrangementer også vist på Ringkøbing-Skjern Kommunes "Det Sker" side.

Du slår muligheden for at offentliggøre dine arrangementer på Kultunaut til under *Konto->Indstillinger* i topmenuen.

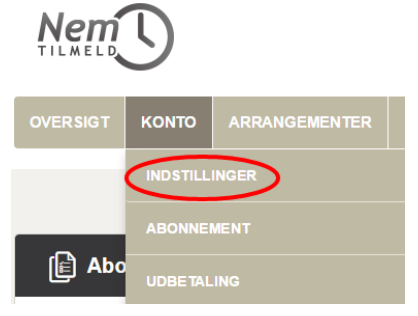

Find afsnittet "Visning på Kultunaut" under fanen "Synlighed". Vælg "Ja", hvis du vil have mulighed for at dele dine arrangementer til "Kultunaut".

Klik "Gem indstillinger" nederst til højre.

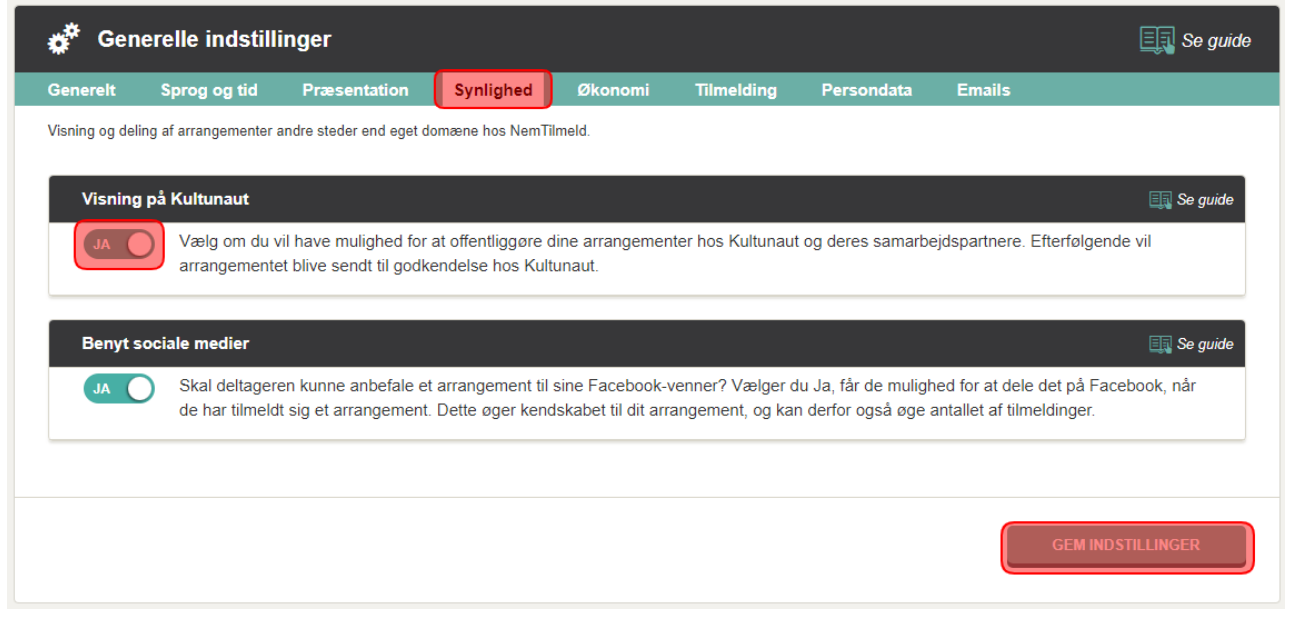

Du kan nu vælge at dele dine arrangementer til "Kultunaut". Når du opretter et nyt arrangement, har du på trin 2 mulighed for at vælge deling til "Kultunaut". Sæt flueben og vælg, hvilken kategori, dit arrangement tilhører.

|                                         | Deltagere og billetter Deltag                                                                                                    | eroplysninger Contemporation Contemporation Contemporatio Contemporation Contemporation Contempo |
|-----------------------------------------|----------------------------------------------------------------------------------------------------|----------------------------------------------------------------------------------------------------|
| Tid og sted                             |                                                                                                    |                                                                                                    |
| Sted<br>Vælg sted ▼<br>↔ Opret nyt sted | Type<br>Offentligt • •<br>Et offentligt arrangement er synligt på<br>kontoens forside. Hvis du vælger "Kun for<br>inviterede", er arrangementet skjult på<br>forsiden, og derfor vil tilmelding kræve, at<br>man tilgår arrangementet direkte f.eks. fra et<br>link i en invitations-email. | Kultunaut                                                                                                    |
| Arrangement starter:                    | Arrangement slutter:                                                                                                    | Sidste tilmeldingsfrist:                                                                                                    |
| Dato: 27 • Nov • 2015 •                 | Dato: 27 • Nov • 2015 •                                                                                                    | Dato: 27 • Nov • 2015 •                                                                                                    |

Du kan også vælge delingen for arrangementer, du allerede har oprettet. Det gør du på siden, hvor du redigerer et arrangement.

Find indstillingen "Offentliggør på Kultunaut" under fanen "Synlighed". Vælg "Ja" og angiv den kategori, dit arrangement tilhører.

Klik "Gem ændringer" nederst til højre.

| Redig<br>Fore    | ger arrangeme<br>edrag med<br>2020 til 2. maj 2020                 | <sup>nt:</sup><br>John C.                                             | Clacksow (                                                                                   | Jylland)                                              |                                            |                                      |                                              | S VIS ARRANGEMENT                                |
|------------------|--------------------------------------------------------------------|-----------------------------------------------------------------------|----------------------------------------------------------------------------------------------|-------------------------------------------------------|--------------------------------------------|--------------------------------------|----------------------------------------------|--------------------------------------------------|
| Generelt         | Sprog og tid                                                       | Billetter                                                             | Præsentation                                                                                 | Synlighed                                             | Økonomi                                    | Tilmelding                           | Persondata                                   | Emails                                           |
| Visning og delin | ig af arrangementet a                                              | ndre steder end                                                       | eget domæne hos Nen                                                                          | nTilmeld.                                             | -                                          |                                      |                                              |                                                  |
| Synlighe         | Vis på offentl<br>Et arrangeme<br>hvis du ønske                    | <b>ig arrangeme</b><br>ntet er som ud<br>r at kun inviter             | e <b>ntsliste</b><br>Igangspunkt synligt f<br>rede personer med e                            | or alle, der ser a<br>t direkte link, sk              | arrangementsliste<br>al kunne tilmelde     | n. Du kan vælge<br>sig. Fx hvis du s | at skjule det fra di<br>ender invitationer u | n arrangementsliste,<br>ud via email eller brev. |
| Forside          | Vælg det bille<br>Størrelsen på                                    | de, som skal v<br>billedet bliver                                     | ises ud for arrangen<br>tilpasset automatisk                                                 | nentet på jeres f<br>. Bemærk: Billeo                 | orside. Billedet sk<br>det er kun synligt, | al gerne være k<br>hvis arrangemer   | vadratisk.<br>ntet er offentligt.            | UAELG NYT BILLEDE                                |
| Offentlig        | ıgør på Kultunaut                                                  | t                                                                     |                                                                                              |                                                       |                                            |                                      |                                              |                                                  |
| JA               | Offentliggør a<br>samarbejdsp                                      | arrangemente<br>artnere                                               | et hos Kultunaut og                                                                          | deres                                                 | Hovedkateg                                 | ori:                                 | Udstilling                                   | · · · ·                                          |
|                  | Kultunaut er e<br>hele landet. S<br>er det en måd<br>mere om Kulti | n online datab<br>åfremt dit arra<br>e at få øget sy<br>naut på adres | ase over kulturelle a<br>ngement er offentlig<br>rnlighed af arrangem<br>ssen www.kultunaut. | arrangement i<br>t tilgængelig,<br>ientet. Læs<br>dk. | Underkatego                                | ori:                                 | Vælg fra                                     | listen                                           |
| ANNULI           | .er ændringer                                                      |                                                                       |                                                                                              |                                                       |                                            |                                      |                                              | GEM OG BLIV PÅ SIDEN<br>GEM ÆNDRINGER            |

Efterfølgende bliver arrangementet sendt til godkendelse hos "Kultunaut". Du har altid mulighed for at ændre kategorien eller fjerne delingen igen ved at fjerne fluebenet.

Bemærk: Kultunaut vurderer arrangementerne og forbeholder sig ret til ikke at offentligøre arrangementerne.

## Sådan deler du automatisk dine arrangementer på din hjemmeside

På din hjemmeside eller blog kan du automatisk få vist de arrangementer, som du har oprettet på Kultunaut eller i NemTilmeld. Det gør du med en såkaldt widget.

Herunder kan du læse om hvordan en widget ser ud, hvad den gør på din side og hvordan du sætter den op til at vise dine egne events.

### Hvad gør Kultunauts widget?

Nedenfor ses et eksempel på Kultunauts widget i aktion på FrivilligVests hjemmeside.

FrivilligVests egne møder, kurser, temadage m.v.:

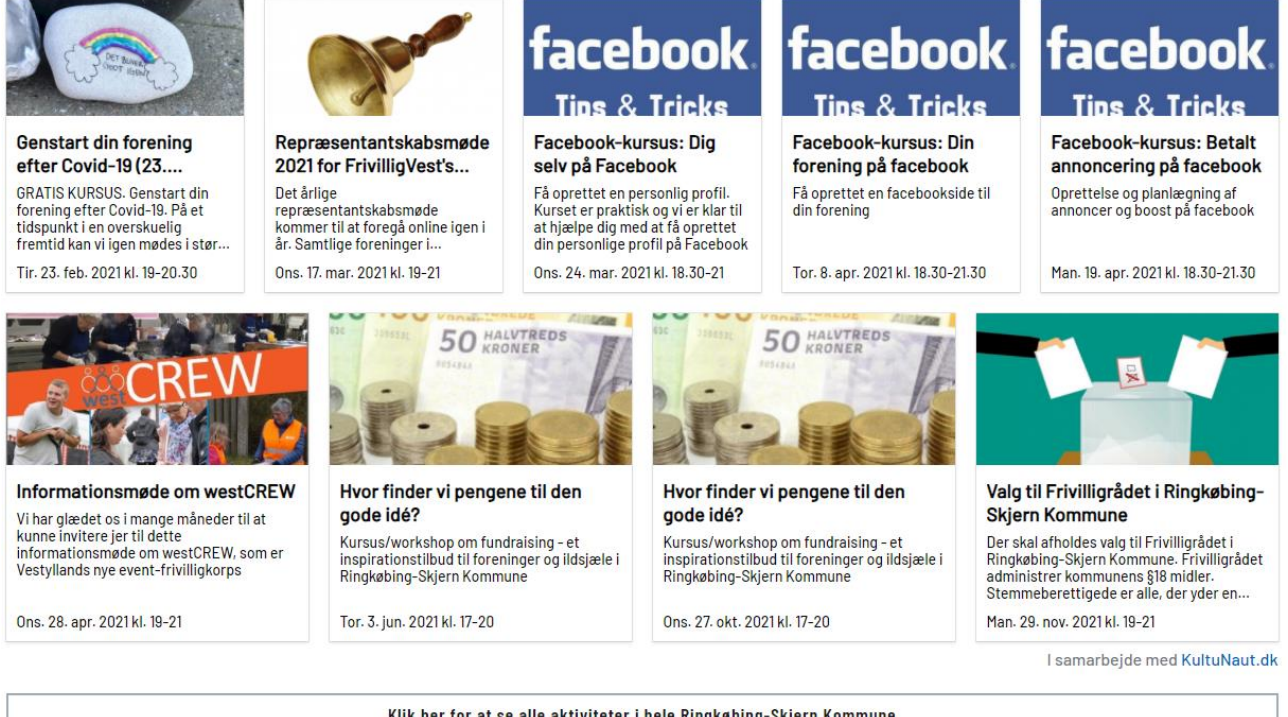

Klik her for at se alle aktiviteter i hele Ringkøbing-Skjern Kommune (bortset fra biograffilm og gudstjenester)

Hvis du har brug for at opdatere oplysningerne om dit arrangement så skal du blot gøre dette som normalt inde fra Kultunaut eller på Nemtilmeld, hvis det er der, du har oprettet dit arrangement. Din widget vil automatisk også blive opdateret, så du kun behøver at indsætte din widget på siden en gang. På billedet herunder, ser du, hvordan dit arrangement vises på din side, når du klikker på arrangementerne. Her vises en detaljeret beskrivelse, og du har mulighed for at dele arrangementet på sociale medier. Hvis der er tilmelding til arrangementet, kan man også "købe/bestille billet".

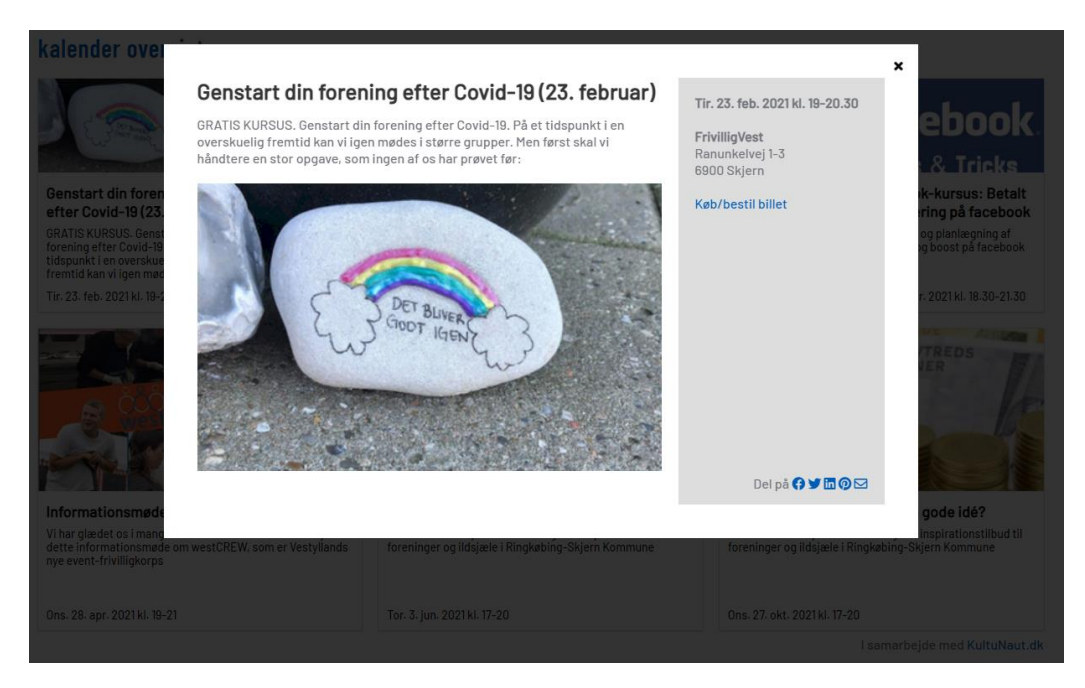

#### Sådan sætter du det op

- 1. Log ind på din Kultunaut konto
- 2. Klik på "Hent data".
- 3. Klik på "Widget"
- 4. Klik på "Opret ny widget"
- 5. Klik på "Venue events"
- 6. I feltet "Vælge et sted fra Databasen" skriver du navnet på det sted, eller den arrangør, hvis arrangementer du vil have vist på din hjemmeside. På billedet herunder har vi valgt FrivilligVest.

| <b>KultuNaut</b> Den elektroni | ske kulturguide                                                                                                  |                                                                                              | 🚷 dansk -                                                                                                    | Søg Q                                                                                        |
|--------------------------------|----------------------------------------------------------------------------------------------------|----------------------------------------------------------------------------------------------|----------------------------------------------------------------------------------------------------|----------------------------------------------------------------------------------------------|
|                                | <b>Indsæt en kalender på din egen hj</b><br>Her kan du konfigurere kalenderm                                     | <b>emmeside</b><br>oduler til at sætte ind på din egen                                       | hjemmeside.                                                                                                    |                                                                                              |
| INDTAST EVENT                  | Opret widget-modul Vælge et sted fra databasen:                                                                  |                                                                                              |                                                                                                    |                                                                                              |
| HENT DATA                      | FrivilligVest, Ranunkelvej 1-3, 6900 S                                                                           | (sjem)                                                                                       |                                                                                                    | OPRET AFBRYD                                                                                 |
| Widget<br>Specialkalendere     | Eksempel på VenueEvents-widge                                                                                    | et for Dokk1/Aarhus Hovedbibliote                                                            | k                                                                                                    |                                                                                              |
|                                | THE GLASS ROOM                                                                                                   | AND R                                                                                        |                                                                                                    |                                                                                              |
|                                | The Glass Room: Digital udstilling om                                                                            | Vinterferie i Aarhus:<br>Corona-sikker                                                       | Studievalg - Vejledning<br>nu på telefon!                                                                                          | Skriv sammen - online<br>Mød andre skriveinteressered                                        |
| 59.656                         | En digital udstilling om<br>hvordan vores brug af<br>smartphones, sociale medier<br>og ny teknologi ændrer vores | Find byens hemmelige skatte -<br>en sjov og anderledes<br>udendørs aktivitet på egen<br>hånd | Er du i tvivl om studievalg eller<br>er du bare nysgerrig på at vide<br>mere?. Studievalg Danmark har<br>lukket for vejledning pga | onune, imens nedlukningen<br>sætter sit præg på tilværelsen.<br>Måske er det lige nu, du har |
| ARRANGEMENTER                  | Tir. 2. feb. til ons. 3. mar. 2021<br>kl. 15-15                                                                  | Søn. 7. feb. til ons. 31. mar.<br>2021 kl. 08-16                                             | Tir. 16. feb. 2021 kl. 10-16                                                                                                    | Tir. 16. feb. 2021 kl. 16-18                                                                 |

7. Klik på "Opret"

- 8. Du skal nu indtaste det antal af arrangementer, som du vil have vist på din hjemmeside i feltet "Max antal events".
- 9. Klik på "Hent kode til hjemmeside"
- 10. Klik på "Kopier til klippebordet" for at kopiere den indlejrede kode til din udklipsholder (Ctrl+c på windows, cmd+c på mac) Koden kan eks. se sådan her ud:

```
<div id="widget586"></div>
<script>
(function(d){
var id='nautwidget586';if (d.getElementById(id)) {return;}
var js=d.createElement('script');js.id=id;
js.async=true;js.type='text/javascript';
js.src="https://www.kultunaut.dk/perl/widget/type-nynaut/load.js?Id=586";
var node=d.getElementsByTagName('script')[0];
node.parentNode.insertBefore(js, node);
}(document));
```

</script>

- 11. Klik over på den blog eller hjemmeside, hvor du gerne vil have din Kultunaut widget skal vises. Gå i redigeringstilstand også kaldet text editor (nogen gange kan der også stå 'source code' eller blot tegnet '<>'.
- 12. Sørg for at du er i tekst editor, og indsæt så den indlejrede kode til den ønskede position på bloggen eller hjemmesiden. Din widget vil selv tilpasse sig i højden, og den vil udfylde sidens bredde automatisk og den vil automatisk være opdateret til at afspejle de aktuelle arrangementer.
- 13. Tjek at din widget viser de korrekte oplysninger på din blog eller hjemmeside. Bemærk, at ændringer i arrangementer træder i kraft med lidt forsinkelse, men altid indenfor 24 timer.

#### Mange bække små: Sådan hjælpes vi ad med at skabe synlighed om hinandens arrangementer i Ringkøbing-Skjern Kommune.

Læg mærke til, at FrivilligVest nedenunder deres widget har lavet et link til Ringkøbing-Skjern Kommunes <u>Det Sker</u> side, hvor alle arrangementer i kommunen vises (se billedet herunder). Det er en god idé, for på den måde hjælper FrivilligVest også med at synliggøre alle de andre arrangementer, som finder sted i kommunen. Derfor opfordrer vi til, at du også indsætter en knap med et link til Det Sker siden nedenunder din widget.

#### FrivilligVests egne møder, kurser, temadage m.v.:

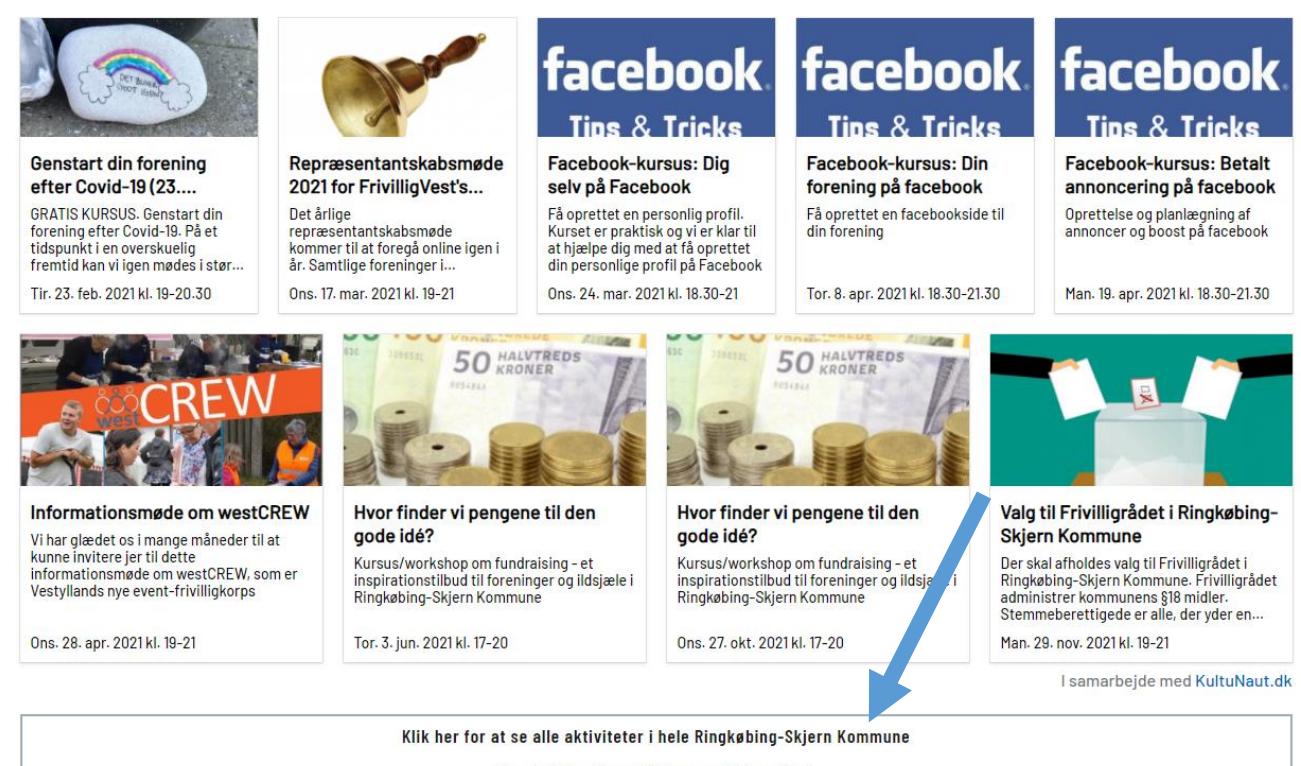

(bortset fra biograffilm og gudstjenester)

# Sådan deler du automatisk alle arrangementer i dit lokalområde på din hjemmeside

Du kan få en "Det Sker" visning til din hjemmeside med indholdet fra kommunens side, viser, hvad der sker i dit afgrænsede område. Området kan afgrænses af ét eller flere postnumre. **Løsningen er gratis.** 

Konkret fungerer løsningen sådan, at du kan lave et vindue på din hjemmeside, hvor man kan se alt, hvad der sker i dit område. Du kan se <u>løsningen for Tarm</u> <u>Udviklingsforum</u> herunder. På Tarm Udviklingsforums side, vises alt indholdet fra Kultunauts kalender, som foregår i 6830 Nørre Nebel, 6870 Ølgod, 6880 Tarm, 6893 Hemmet.

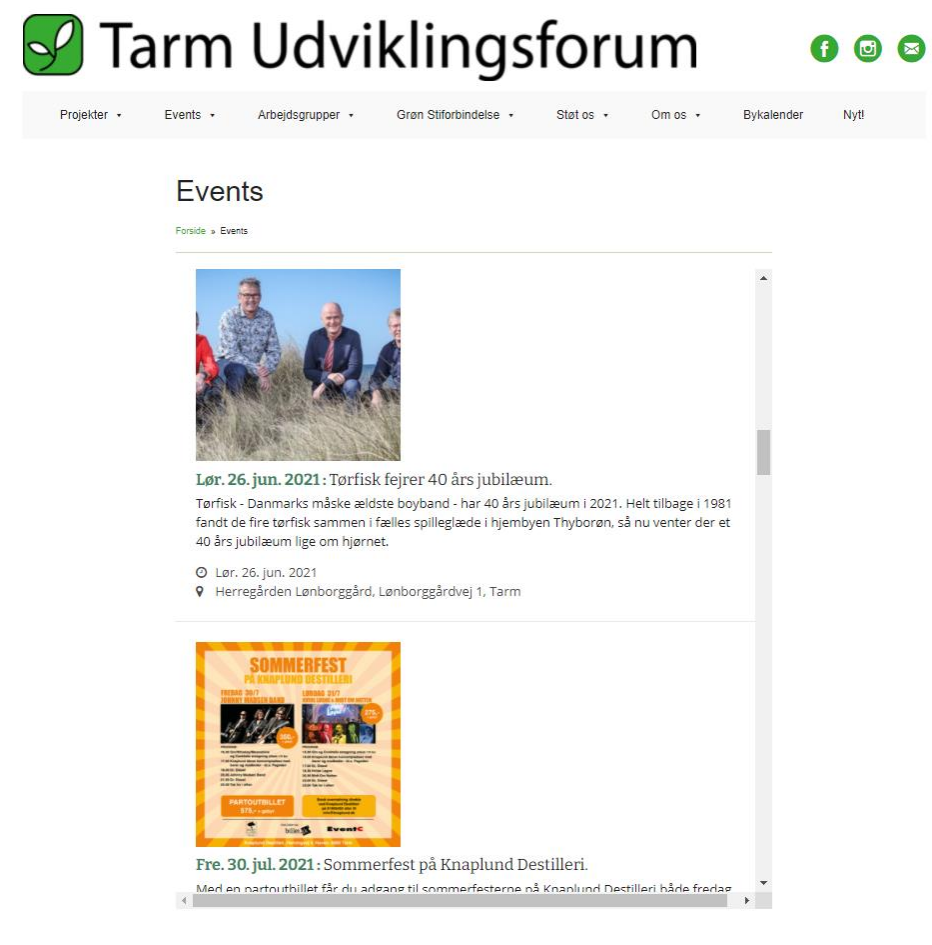

#### Du kan også få sådan en løsning til dit område.

I så fald skal du bare skrive en mail til Frivillighedskoordinator Emil Sloth Sig <u>emil.sig@rksk.dk</u> og skrive hvilke postnumre, du vil have med i din visning.